# FAL (Foot Animation & Loisir) – Comment engager ses équipes

# Etape 1

| Footclubs                      | Compétitions Ligues & Districts > Foot. Animation Loisir                                                                                                    |
|--------------------------------|----------------------------------------------------------------------------------------------------|
| Organisation                   |                                                                                                    |
| Licences                       |                                                                                                    |
| Educateurs                     | Drolts de reproduction et de diffusion réservés © Fédération Française de Feotball 1997-2023 Usage strictement réservé aux clubs de football. L'utilisateur du Site reconnait avoir pris connaissan<br>responter les dissociétions. |
| Joueurs Fédéraux               |                                                                                                    |
| Competitions                   |                                                                                                    |
| Epreuves<br>Animation & loisir | Dans Footclubs,                                                                                                    |
| Foot. Animation Loisir         | Choicin Konglet v Encourses a staligues our Foot Animation                                                                                                    |
| Centre de formation            | Choisir Folgiet « Epreuves » et cliquez sur <b>Foot Animation</b>                                                                                                    |
| Autres clubs                   |                                                                                                    |
| Divers                         |                                                                                                    |

# Etape 2

| C Football Animati   | on & Loisir                           | SAISON 2022-2023 - O O O State C. SUD 70       |
|----------------------|---------------------------------------|------------------------------------------------|
| ENGAGEMENTS          |                                       |                                                |
| Q. Recherche / Liste | Engagements                           |                                                |
| CALENDRIERS          | CATÉGORIE D'ÂGE GENRE                 | ENGAGER DES ÉQUIPES                            |
| 🖨 Detail             | · · · ·                               | CEST MARTI                                     |
|                      |                                       | Affichage 📲 📰                                  |
|                      | U13 - Mixte                           | Une nouvelle fenêtre s'ouvre vers le site FAL. |
|                      | Festival Foot U13 Pitch<br>1 phase(s) | Pour commencer l'engagement,                   |
|                      | 1 ēquipe(s) Souhait(s)                | cliquez sur « <b>C'EST PARTI</b> »             |
|                      | 1 élément(s)                          |                                                |

# Etape 3 : Sélectionner l'épreuve (Plateau ou challenge) selon la catégorie d'âge

| Football Animatio             | n & Loisir                      | SAISON 2022-202                                                                                             | 3 👻 🕜 🧼 MAKELLER2<br>551498 - ABLIS F.C. SUI |  |
|-------------------------------|---------------------------------|----------------------------------------------------------------------------------------------------|----------------------------------------------|--|
| AGEMENTS<br>Recherche / Liste | Engager des équipes - Étape 1 - | Choix de l'épreuve                                                                                          | 1 2 3                                        |  |
| ENDRIERS                      | CATÉGORIE D'ÁGE                 |                                                                                                    |                                              |  |
| étail                         | ×                               | v                                                                                                    |                                              |  |
|                               | SÉLECTIONNER L'ÉPREUVE SUR LAQU | IELLE ENGAGER DES ÉQUIPES :                                                                                 |                                              |  |
|                               | U9 - Féminin                    | L U11 - Féminin L U15 - Féminin L                                                                           |                                              |  |
|                               | Fillofoot<br>2 phase(s)         | Plateau U11F à 5<br>1 phase(s) 2 phase(s)                                                                   |                                              |  |
|                               | OC / équipe Limite : 12/02/20   | 23 OC / équipe Limite : 12/02/2023 OC / équipe Limite : 12/02/2023                                          |                                              |  |
|                               | 3 élément(s)                    | < 1 × >                                                                                                    | Éléments par page 12                         |  |
|                               | Sélectio                        | onnez une épreuve sur laquelle vous souhaitez<br>faire un engagement puis cliquez sur<br>« ETAPE SUIVANTE » | ANNULER ÉTAPE SUIVANT                        |  |

Attention, l'engagement à une épreuve vous engage pour toutes les dates d'une phase

#### Etape 4 : Renseigner le Responsable de Catégorie d'âge

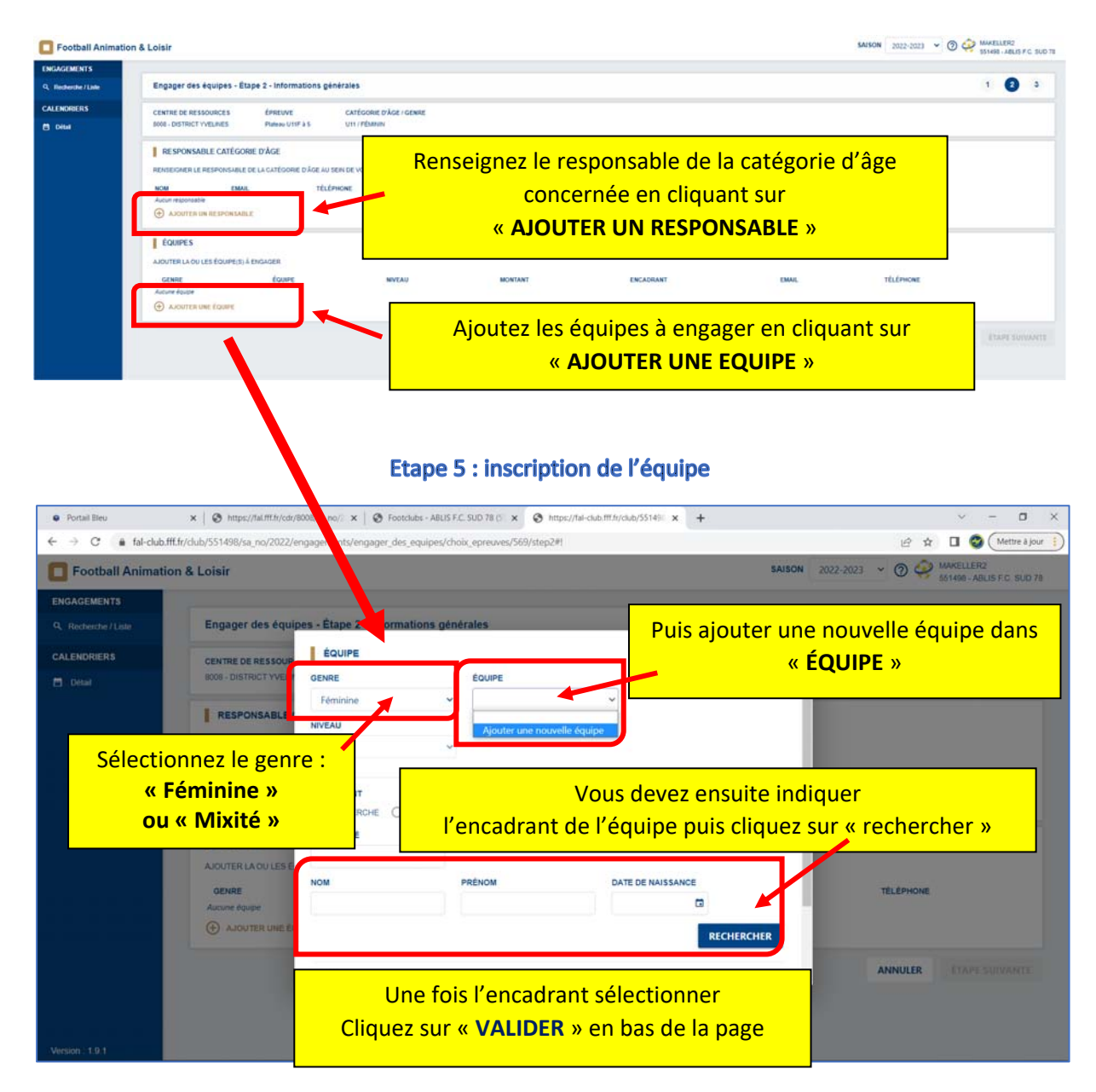

#### **Etape 6 : Validation**

| Football Animati  | ion & Loisir             |                           |                        |               |               | SAISON 2022   | -2023 👻 🗑 🤤   | MAKELLER<br>551498 - AB | 2<br>LIS F.C. SUD |
|-------------------|--------------------------|---------------------------|------------------------|---------------|---------------|---------------|---------------|-------------------------|-------------------|
| INGAGEMENTS       |                          |                           |                        |               |               |               |               |                         |                   |
| Recherche / Liste | Engager des équipes      | - Étape 2 - Information   | ns générales           |               |               |               |               | 1                       | 3                 |
| ALENDRIERS        | CENTRE DE RESSOURCES     | ÉPREUVE                   | CATÉGORIE              | O'ÂGE / GENRE |               |               |               |                         |                   |
| Detail            | 8008 - DISTRICT YVELINES | Plateau U11F à 5          | U11 / FÉMINIP          |               |               |               |               |                         |                   |
|                   | RESPONSABLE CATÉ         | GORIE D'ÂGE               |                        |               |               |               |               |                         |                   |
|                   | RENSEIGNER LE RESPONSA   | ABLE DE LA CATÉGORIE D'ÁC | SE AU SEIN DE VOTRE CI | UB            |               |               |               |                         |                   |
|                   | NOM                      | EMAIL                     | TÉLÉPHONE              |               |               |               |               |                         |                   |
|                   | DUPONT Jean - 03/02/1995 | Email non renseigné       | Téléphone non renseig  | né 🧪 🛢        |               |               |               |                         |                   |
|                   | ÉQUIPES                  |                           |                        |               |               |               |               |                         |                   |
|                   | AJOUTER LA OU LES ÉQUIPI | E(S) À ENGAGER            |                        |               |               |               |               |                         |                   |
|                   | GENRE                    | ÉQUIPE                    | NIVEAU                 | MONTANT       | ENCADRANT     | EMAJL         | TELEPHONE     |                         |                   |
|                   | #1 FÉMININE              | ABLIS F.C. SUD 78 1 F     | N/C                    | 0€            | 1             | Non renseigné | Non renseigné |                         | / =               |
|                   | AJOUTER UNE ÉQUIPE       |                           |                        |               |               |               |               |                         |                   |
|                   |                          | Clique                    | z sur « <b>ET</b> .    | APE SUIV      | ANTE » poui   | r valider     |               |                         |                   |
|                   |                          | dófinit                   | ivomont                | oc inform     | ations saisio | c .           | ANNULER       | ÉTAPE                   | SUIVANTI          |
|                   |                          | dennu                     | ivementi               | es morm       | ations saisle | 5             |               |                         |                   |

# Etape 7 : Possibilité d'accueil pour chaque date de plateau

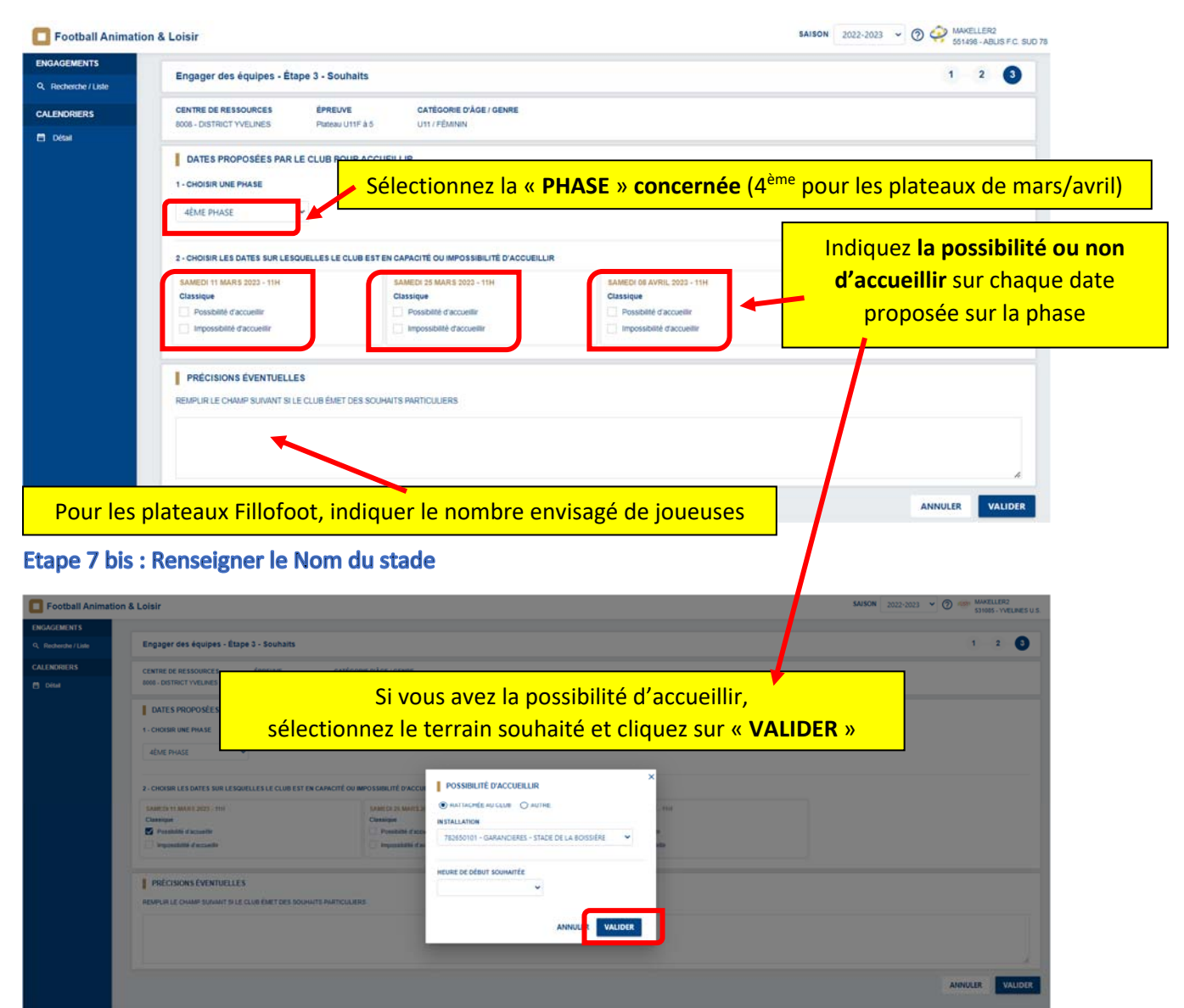

#### **Etape 8 : Enregistrer votre inscription**

| ENGAGEMENTS         |                                                                                               |     |       |        |  |
|---------------------|-----------------------------------------------------------------------------------------------|-----|-------|--------|--|
| 3. Recherche / Lide | Engager des équipes - Étape 3 - Souhaits                                                      |     | 1 2   | 0      |  |
| ALENDRIERS          | CENTRE DE RESSOURCES ÉPREUVE CATÉGORIE D'ÀGE / GENRE                                          |     |       |        |  |
| 5 Detai             | BOOS - DESTRICT VVELINES PILLOPOOT US / PÉNNIN                                                |     |       |        |  |
|                     | DATES PROPOSÉES PAR LE CLUB POUR ACCUEILLIR                                                   |     |       |        |  |
|                     | 1 - CHOISIR UNE PHASE                                                                         |     |       |        |  |
|                     |                                                                                               |     |       |        |  |
|                     | TOUTES                                                                                        |     |       |        |  |
|                     |                                                                                               |     |       |        |  |
|                     |                                                                                               | 0.0 |       |        |  |
|                     | SAMEDI DI SEPTEMINE 2023 - NOB<br>Classique<br>Classique                                      | • 6 |       |        |  |
|                     | Possbillé d'accuelle Securitie Securitie                                                      |     |       |        |  |
|                     |                                                                                               |     |       |        |  |
|                     |                                                                                               |     |       | _      |  |
|                     | PROCESSING CITOR DULLES                                                                       |     |       |        |  |
|                     | Paulin an au vinner duttert Latia save and Latia durine a prestoration                        |     |       |        |  |
|                     | 8 USF<br>5 UTF<br>Presibilité d'annualité et en n'annualite par de plateaux 1/7 ou 1/8 parmer |     |       |        |  |
|                     | Nous souhaitons ne pas être inscrits sur le plateau du 20/09                                  |     |       |        |  |
|                     |                                                                                               |     |       |        |  |
|                     |                                                                                               | AN  | INULE | ALIDER |  |
|                     |                                                                                               |     |       |        |  |
|                     |                                                                                               |     |       |        |  |

Indiquez-ici d'éventuelles précisions, **notamment les dates auxquelles** vous ne souhaitez pas participer aux plateaux sur la phase choisie

Pour le Fillofoot, indiquer obligatoirement le nombre prévu de joueuses U7F et U9F

Cliquer ensuite sur « VALIDER » pour enregistrer votre inscription

# Etape 9 : Consulter vos engagements

| Tootball Animation & Loisir |                                 |                                    | L'ensemble de vos engagements e           | St alson 2022-2023 - @ @ MARELLERD SILABUS F.C. BUD |
|-----------------------------|---------------------------------|------------------------------------|-------------------------------------------|-----------------------------------------------------|
| 9, Recherche / Lake         | Engagements                     |                                    | consultable en cliquant sur               |                                                     |
| 3 Dital                     | CATÉGORIE D'ÀGE GENRE           | v                                  | « Recherche / Liste »                     | ENGAGER DES ÉQUIPES                                 |
|                             | 1 - Ferman                      | 1 . Mate                           | 1                                         | Affichage 🚼 🗐                                       |
|                             | Plateou U11F à 5<br>1 plateous) | Pentival Foot U13 Pr<br>1 phase(1) | an la la la la la la la la la la la la la |                                                     |
|                             | 1 épuipe(s) Seathat(s)          | 1 April 1                          | N Souharty)                               |                                                     |
|                             |                                 |                                    |                                           |                                                     |